苹果手机(苹果X版本13.2.3为例):

1 我们需要先打开我们的手机,然后就行解锁,之后找到我们的"设置"这个选项,点击打开"设置"

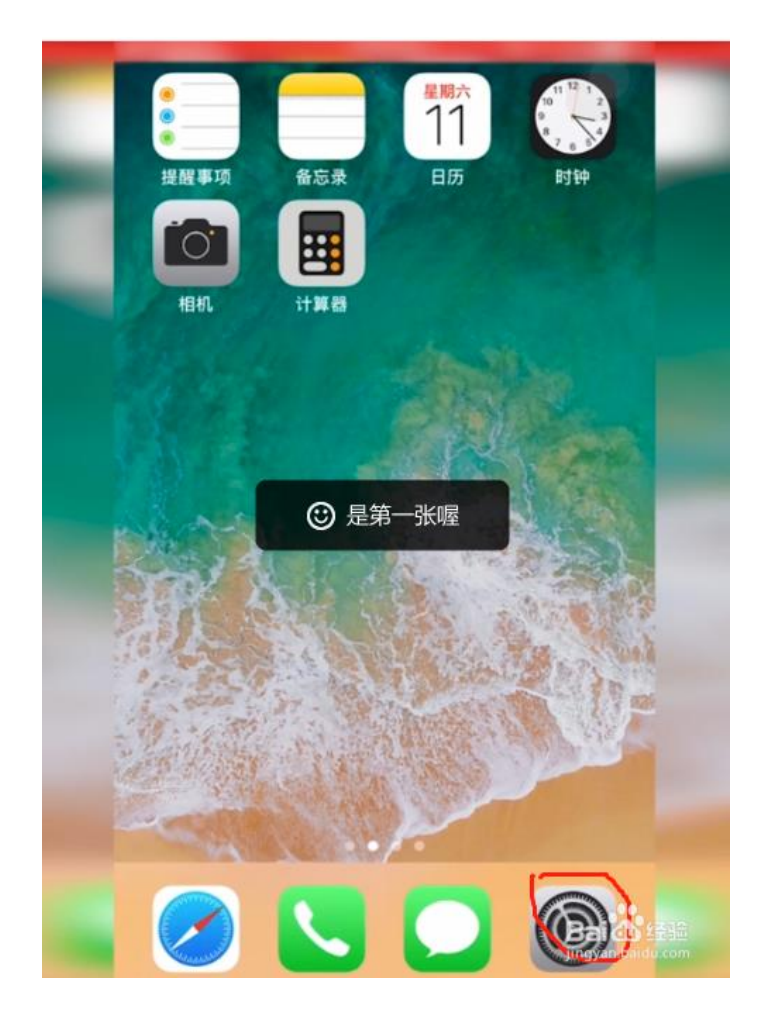

2 我们在进去的界面的第4个可以看到"蜂窝移动与网络"的选项,我们需要点进去,然后我们会进入界面

|          | 设置     |            |
|----------|--------|------------|
|          |        | >          |
|          | 飞行模式   | $\bigcirc$ |
| <b>?</b> | 无线局域网  | 关闭 >       |
| *        | 蓝牙     | 未连接 >      |
| (r))     | 蜂窝移动网络 | 关闭 >       |
| 0        | 个人热点   | 关闭 >       |
| VPN      | VPN    | 未连接 >      |
|          | 运营商    | >          |
| •        | 通知     | >          |
|          | 控制中心   |            |

3 点击进去,我们会看到"用量"的选项,我们点击进去就可以查看自己的流量情况了

| く设置                    | 蜂窝移动网络            |            |              |
|------------------------|-------------------|------------|--------------|
|                        |                   | >          |              |
| 系统服务                   | 1                 | 8.6 MB >   |              |
| 已卸载的                   | 回应用               |            |              |
| 无线局域网助理                | ł                 | 0          |              |
| 无线局域网连接信号弱时自动使用蜂窝移动数据。 |                   |            | 小提示:         |
| iCloud 云盘              |                   | $\bigcirc$ | 下拉同时可以查看通话时长 |
| 未连接无线局域网               | 时,使用蜂窝移动网传输文      | 精与数据。      |              |
| 通话时长                   |                   |            |              |
| 本期通话时长                 |                   | 1天8小时      |              |
| 累计通话时长                 |                   | 1天 14 小时   |              |
| 还原统计数据                 |                   |            |              |
| 上一次还原时间:               | 2018年1月14日 下午2:14 |            |              |

4 我们查看流量的同时,也可以看到我们的童话时长等信息,还可以看到自己的套餐 情况

| 3:4                                      | 8                              |          | 📲 4G             | D |  |  |
|------------------------------------------|--------------------------------|----------|------------------|---|--|--|
| く设置                                      | Plant.                         | 蜂窝网络     |                  |   |  |  |
|                                          |                                |          |                  |   |  |  |
| 蜂窝                                       | 数据                             |          |                  |   |  |  |
| 蜂窝                                       | 数据选项                           |          | 漫游已关闭            |   |  |  |
| 个人                                       | 热点                             |          | 关闭               |   |  |  |
| 关闭蜂窝数据,通过无线局域网使用电子邮件、网页浏览和<br>推送通知等所有数据。 |                                |          |                  |   |  |  |
| 中国联                                      | 通                              |          |                  |   |  |  |
| 在其                                       | 他设备上通讨                         | 舌        | 在附近时             |   |  |  |
| 网络                                       | 选择                             |          | 中国联通             |   |  |  |
| SIM卡PIN码                                 |                                |          |                  |   |  |  |
| SIM卡应用程序                                 |                                |          |                  |   |  |  |
|                                          |                                |          |                  |   |  |  |
| 使用无                                      | 线局域网与蜂窝                        | 『网络的 APP |                  |   |  |  |
| 2                                        | <mark>抖音短视频</mark><br>WLAN与蜂窝网 |          | 35.7 GB          |   |  |  |
|                                          | <b>腾讯视频</b><br>WLAN与蜂窝网        |          | 13.2 GB          |   |  |  |
|                                          | <b>微信</b><br>WLAN与蜂窝网          |          | 3.5 GB           | > |  |  |
|                                          | 网易云音乐                          |          | jingyan.baidu.co | m |  |  |